# How to Set Custom Logo under CRES Encrypted Email Template Easy Open

## Contents

Introduction Prerequisites Requirements Components Used Background Information Configure Branding Template Verify Troubleshoot Related Information

## Introduction

This document describes information on how to customize a logo under the envelope of an encrypted email for CRES (Cisco Registered Envelope Sender) service on ESA (Email Security Appliance).

## Prerequisites

### Requirements

Cisco recommends that you have knowledge of these topics:

Cisco Email Encryption CRES

### **Components Used**

This document is not restricted to specific software and hardware versions.

The information in this document was created from the devices in a specific lab environment. All of the devices used in this document started with a cleared (default) configuration. If your network is live, ensure that you understand the potential impact of any command.

## **Background Information**

The information in this article is based on CRES Email Encryption Configuration at the box and CRES Email Encryption configuration at websafe: res.cisco.com.

## Configure

Below there are two options of how to implement this solution:

### Branding

For Branding and logo pre-requisites click here.

#### Step 1. Set Branding

From an active CRES admin account, Log in and select your account, and navigate to **Branding** tab, as shown in the image:

| The days record                                                                  |                                          | - a apr constant |           | - anapa com        |              |                              |
|----------------------------------------------------------------------------------|------------------------------------------|------------------|-----------|--------------------|--------------|------------------------------|
| count Managemer                                                                  | nt - AccountO                            | ne Test Accoun   | t One     |                    |              |                              |
|                                                                                  |                                          |                  |           |                    |              |                              |
| etails ) (Groups ) (Toj                                                          | and DEE Cord                             | Se Addin Confin  | (Rules)() | Profiles   Brandin | a ] [ Featur | res Micration Security Tempi |
| asy Open ]                                                                       | and the set of the                       |                  |           | -                  | - Colum      | and and and and and          |
|                                                                                  |                                          |                  |           |                    |              |                              |
|                                                                                  |                                          |                  |           |                    |              |                              |
|                                                                                  |                                          |                  |           |                    |              |                              |
| account Number                                                                   | AccountOne                               |                  | /         |                    |              |                              |
| count Number                                                                     | AccountOne<br>Test Account One           |                  | -         |                    |              |                              |
| kcourt Number<br>kcourt Name*<br>Xesolption                                      | AccountOne<br>Test Account One           |                  | 1         |                    |              |                              |
| ccount Number<br>ccount Name*<br>escription<br>latus                             | AccountOne<br>Test Account One           |                  | 1         |                    |              |                              |
| ccourt Number<br>ccourt Name*<br>Hescription<br>Tatus<br>ruble Auto Provisioning | AccountOne<br>Test Account One<br>Closed |                  | 1         |                    |              |                              |

#### Step 2. Add Image

Once you have your image with the proper pixels and KBs select Browse to attach it to the portal.

Finally, confirm the Envelope Profile name and select **Add Image**, as shown in the image:

| Image Name*                                      | customer-logo  | ugif                         |         |
|--------------------------------------------------|----------------|------------------------------|---------|
| Envelope Profile                                 | Encrypt_Profil | e                            |         |
| Image File*                                      | Examinar       | Ningún archivo seleccionado. |         |
| Please upload logo of file size less than 100KB. |                |                              | A       |
|                                                  |                |                              | Deleter |

**Warning**: The Encryption Profile Name in ESA must match with CRES administrator account. This option is case sensitive.

### Template

Configure, export, and import a template from the CRES portal to the ESA.

### Step 1. Set Template

Navigate to your Account and select the **Templates** tab as shown in the image:

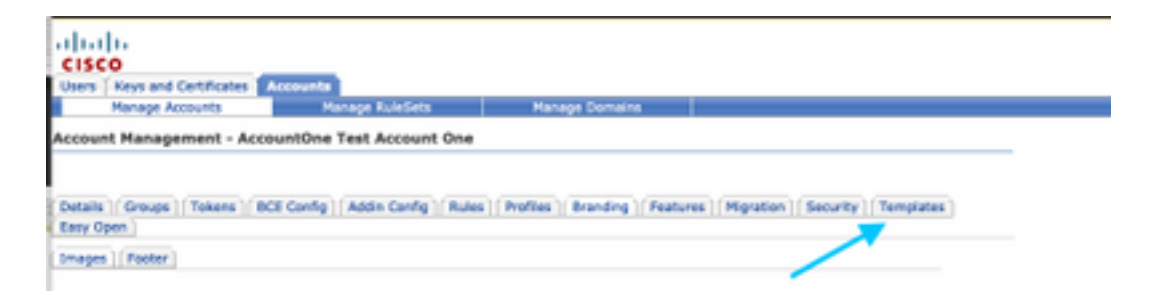

The first time the only template that is visible is the Default template.

Note: In order to see a preview of the default template, select the **Default** template and then identify the Locale Language you want to see and select the icon under the Actions column as shown in the image:

| emplates - Default   |                           |
|----------------------|---------------------------|
| Locale               | Actions                   |
| English (US)         | 6                         |
| Dutsh                | 8                         |
| German               | 8                         |
| Seanish              | 8                         |
| Erench               | 8                         |
| Italian              | 8                         |
| Polish               | æ                         |
| Portugese            | 8                         |
| Bussian              | 8                         |
| Chinese.(Simplified) | 8                         |
| Zapanese             | 8                         |
| Korean               | 5                         |
|                      | Back to Template Set List |

In the section **Copy template set** fill the **Title of a new template set** and generate a copy based on the **Default** Template.

Select Add to generate the template as shown in the image:

| Email Notification Temp                                                                      | late                          |            |     |
|----------------------------------------------------------------------------------------------|-------------------------------|------------|-----|
| Active template set                                                                          | Default 😳                     | Save       |     |
| Copy template set<br>Choose a base template set whos<br>created set with the specified title | e templates will be copied to | to the new |     |
| Base template set                                                                            | Default 📴                     |            |     |
| Title of a new template set*                                                                 |                               |            |     |
|                                                                                              |                               | Add        |     |
|                                                                                              | Template Se                   | t          | Act |

Example: Test\_Template as shown in the image

| Active template set                                                                       | Default D                                  |         |
|-------------------------------------------------------------------------------------------|--------------------------------------------|---------|
| Copy template set<br>Choose a base template set who<br>oreated set with the specified bit | se templates will be copied to the new le. |         |
| Sase template set                                                                         | Default 🖯                                  |         |
| "Ide of a new template set"                                                               |                                            |         |
|                                                                                           | Add                                        |         |
|                                                                                           | Template Set                               | Actions |
| Default                                                                                   |                                            |         |
| Test Template                                                                             |                                            | 8       |
|                                                                                           |                                            |         |

### Step 2. Verify Template

#### Select Test\_Template

Select the **Locale** you want to work at.

By default, if you select the **Preview** button the next text displays as shown in the images:

| Sak    | Test Template                                                                                                    |
|--------|----------------------------------------------------------------------------------------------------|
| Locale | English (US)                                                                                                    |
| HTML   | <idoctype html=""><br/><html lang="en"><br/><head><br/><head><br/>chead&gt;<br/><heat>http:equiv="Content-Type" content="text/html;<br/>charset=utf-8"&gt;<br/><meta content="RCSfile:&lt;br&gt;PostXMessage.html,Revision: 1.15" name="version"/><br/><meta content="initial-scale=1.0" name="version"/><br/><meta content="initial-scale=1.0" name="version"/><br/>&lt;meta name="version" content="initial-scale=1.0"&lt;/meta name="version" content="initial-scale=1.0"&lt;/meta name="version" content="initial-scale=1.0"&lt;/meta name="version" content="initial-scale=1.0"&lt;/meta name="version" content="initial-scale=1.0"&lt;/meta name="version" content="initial-scale=1.0"&lt;/meta name="version" content="initial-scale=1.0"&lt;/meta name="version" content="initial-scale=1.0"&lt;/meta name="version" content="initial-scale=1.0"&lt;/meta name="version" content="initial-scale=1.0"&lt;/meta name="&lt;/td&gt;</heat></head></head></html></idoctype> |

| HTML Preview:                                                                             |
|-------------------------------------------------------------------------------------------|
| \${_if PORTAL_VIEW} \${_endif}                                                            |
|                                                                                           |
|                                                                                           |
|                                                                                           |
|                                                                                           |
| 1 JOK                                                                                     |
|                                                                                           |
| This is a secure message                                                                  |
|                                                                                           |
| Read Message                                                                              |
| The link to open this message is valid till \$(PORTAL_EXPIRATION_DATE).                   |
|                                                                                           |
| \${if PORTAL_VIEW} How to                                                                 |
| open link after expiry \${else}                                                           |
| How to open \${ endify                                                                    |
|                                                                                           |
| To read this message on desktop, open the secured<br>on item attachment in a web browser. |
|                                                                                           |
| To read this message on a mobile device, forward                                          |
| this message to mobile@res.cisco.com to receive a<br>mobile login UPL.                    |
|                                                                                           |
|                                                                                           |
| Need Help?                                                                                |
| Contact the sender directly if you are not sure about the validity of this message.       |

The format of this template is based on HTML so you can add/edit objects based on the same language. In this case you add a IMG logo at the first part of the template.

For this, please have a public URL where you can gather the image.

Example:

#### https://yourURL.com/yourImage

Now, in HTML format, create an <img> tag . You can find the "img" tag of the mail Icon and just copy and paste that and change the source.

<img style="display: inline-block" width="200" height="100" alt="Logo"
src="https://yourURL.com/yourImage"/
Add this new tag wherever you need it</pre>

**Warning**: Be careful with the start/end of the tags and sections so the format keeps without any corruption

If all is good, on the next preview you check, the image logo you added with the <img> tag is present as shown in the image:

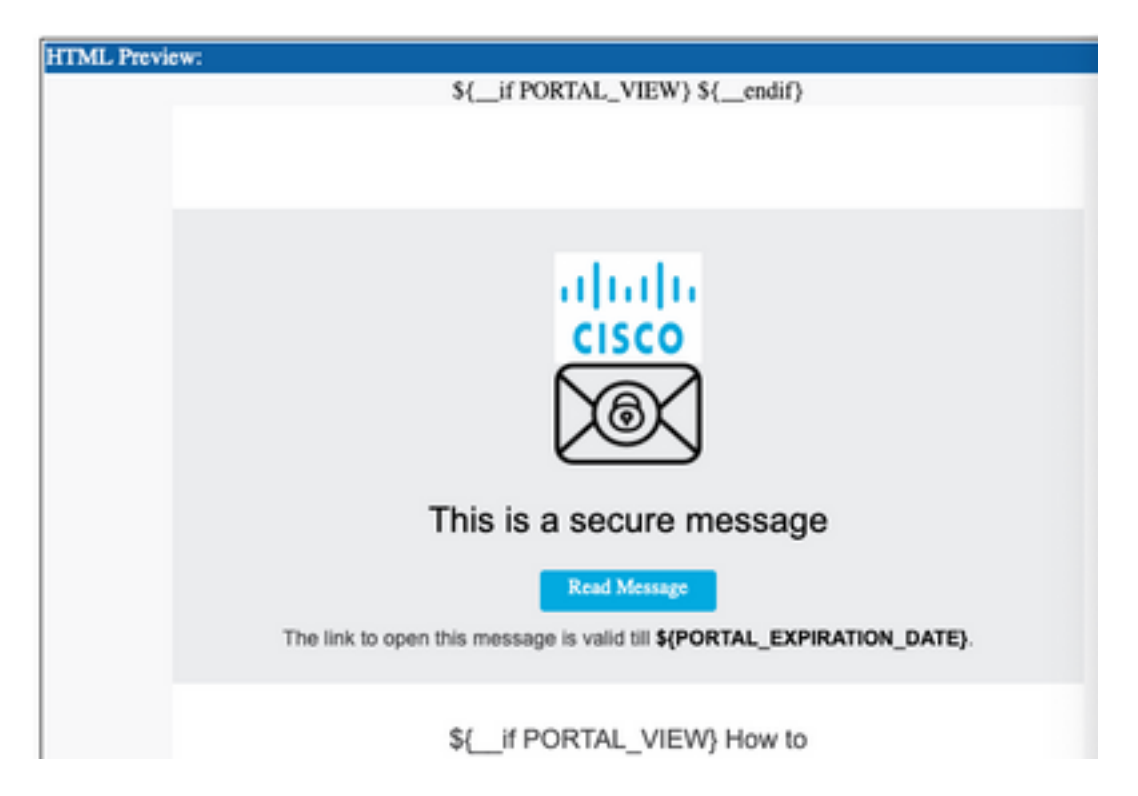

#### Step 3. Add Text Resource in Profile

Once the final template is ready, go back to the edit page of the HTML and copy ALL the content of the HTML code.

Log in to the ESA appliance and navigate to **Mail Policies > Text Resources**.

#### Select Add Text Resource.

Give a name to your new template.

Under the option type, select Encryption Notification Template HTML as shown in the image:

| ype:  | ✓ Select Type                                                                                                    |
|-------|----------------------------------------------------------------------------------------------------|
| Text: | Anti-Virus Container Template<br>Anti-Virus Notification Template<br>Bounce and Encryption Failure Notification<br>DLP Notification Template |
|       | Disclaimer Template<br>Encryption Notification Template (HTML)                                                                               |
|       | Encryption Notification Template (text)<br>Notification Template                                                                             |

Finally, delete the default content generated and paste the content from the CRES portal.

Submit and commit the changes.

#### Step 4. Configure Template in Profile

Apply this under ESA Encryption configuration.

Navigate to Security Services > Cisco IronPort Email Encryption.

Select the profile in use to encrypt.

Scroll down to the section of Notification Settings

Under the Encrypted Message HTML Notification select the new template generated.

| Localized Envelopes:                                                 | <ul> <li>time Localized Drivelope</li> </ul>                                                                                                    |
|----------------------------------------------------------------------|----------------------------------------------------------------------------------------------------|
| Drongsted Heesage 10296, Soldfeation:                                | Xystem Generated     Net, Sequent     Sequent     Sequent |
| Encrypted Message Text Notification:                                 | System Generated<br>Process Texasys (P<br>(and Mar Photos > Text Resources > Encryption Notification Template - Text)                                                                                                    |
| Encryption Paliure Notification:                                     | Message Solipiti         EXECUTION FALLER:           Message Boly:         System Generated           Preview Hermitian IP         Preview Hermitian IP           (ner Hell Polyme > Tool Resources > DOR Bourse and Droppinse Parlace Rothhadsen Template)                                                                                                    |
| The name of the envelope attached to the encryption<br>notification: | pecaratio6(date)75(0me).Mont                                                                                                    |

Submit and commit the changes.

Verify

Send an email with a proper tag to match the encryption profile configured. The final test message shows the custom logo.

## Troubleshoot

There is currently no specific troubleshooting information available for this configuration.

## **Related Information**

- <u>CRES Admin Guide</u>
- End User Guide
- <u>Technical Support & Documentation Cisco Systems</u>